# SISTEMA DE FOMENTO PRÓ-REITORIA DE EXTENSÃO DA UFMG

- TUTORIAIS -

#### Diretoria de Fomento e Avaliação da Extensão

Telefones: (31) 3409-3928/4637 E-mail: fomento@proex.ufmg.br

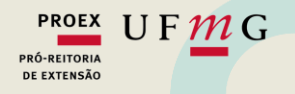

## Sistema de Fomento da Pró-reitoria de Extensão da UFMG

#### COORDENADOR(A) / PROPONENTE

<u>1. Submissão de propostas aos editais de fomento</u>

2. Consulta do resultado e envio de recursos

3. Cadastro dos(as) orientadores(as) e alocação das bolsas recebidas

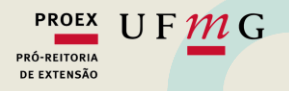

#### COORDENADOR(A) / PROPONENTE - RESUMO

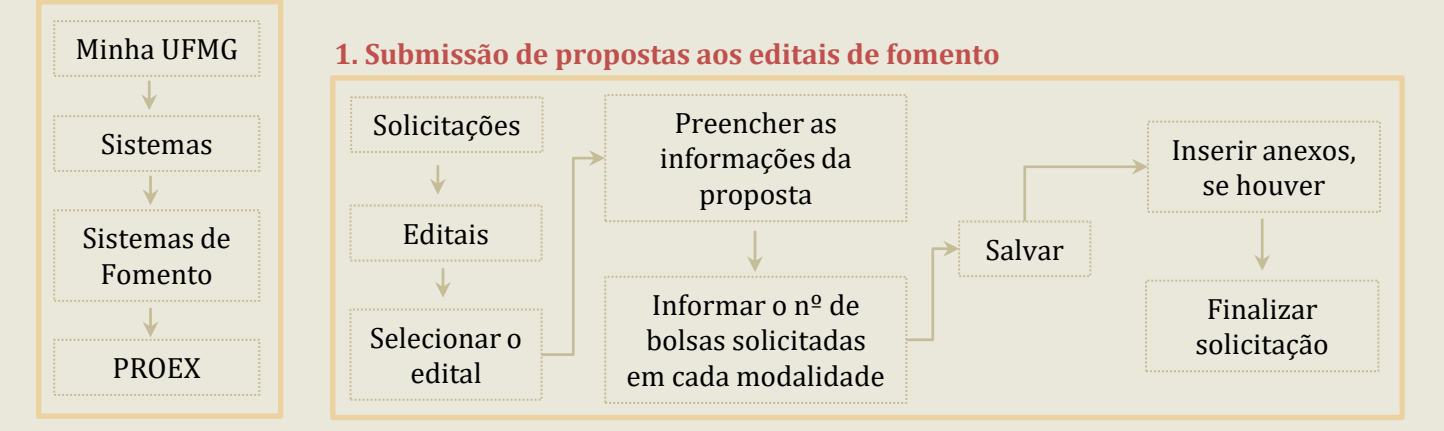

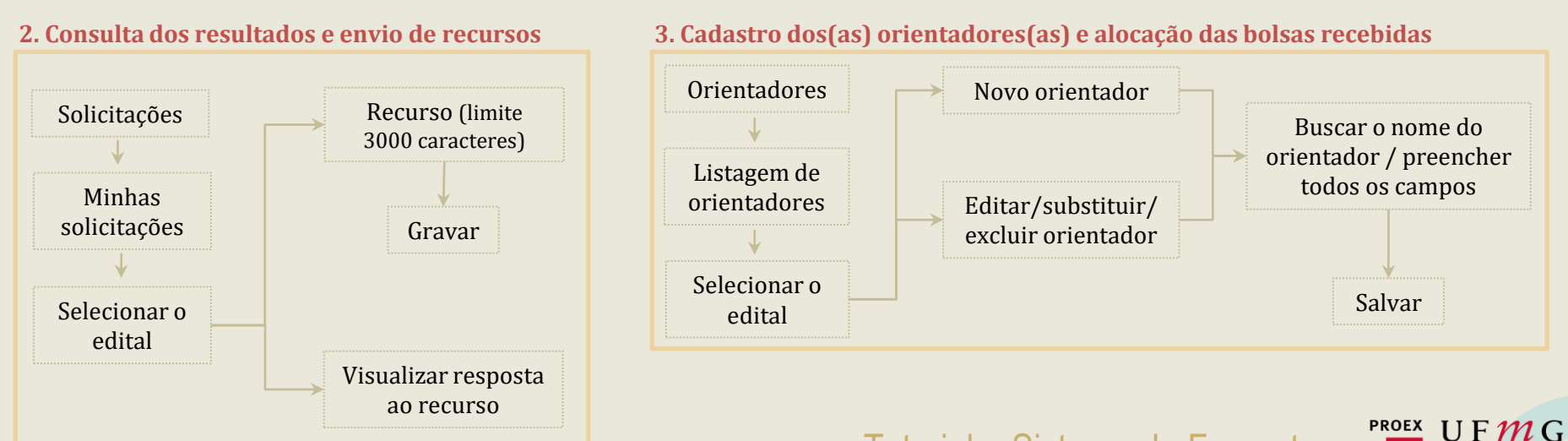

Tutorial – Sistema de Fomento

PRÓ-REITORIA DE EXTENSÃO

#### **1. SUBMISSÃO DE PROPOSTAS AOS EDITAIS DE FOMENTO**

- A submissão de propostas aos editais de fomento da proex ocorre exclusivamente via sistema de fomento.
- O(A) coordenador(a) da atividade de extensão deve acessar o portal "<u>minha ufmg</u> > sistemas > <u>sistema de fomento</u>", e na página seguinte, selecionar o <u>sistema de fomento da Pró-</u> reitoria de Extensão – PROEX.

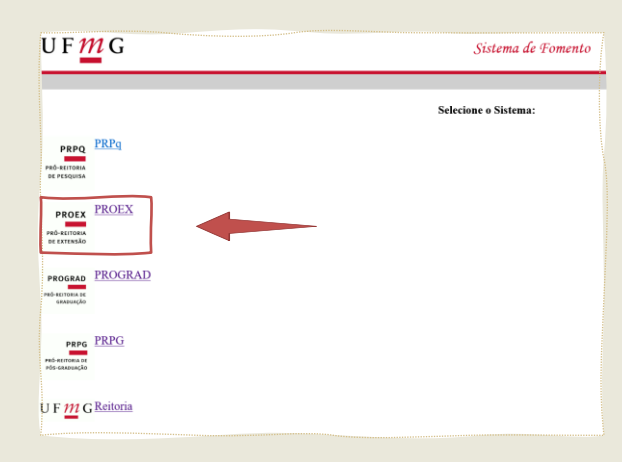

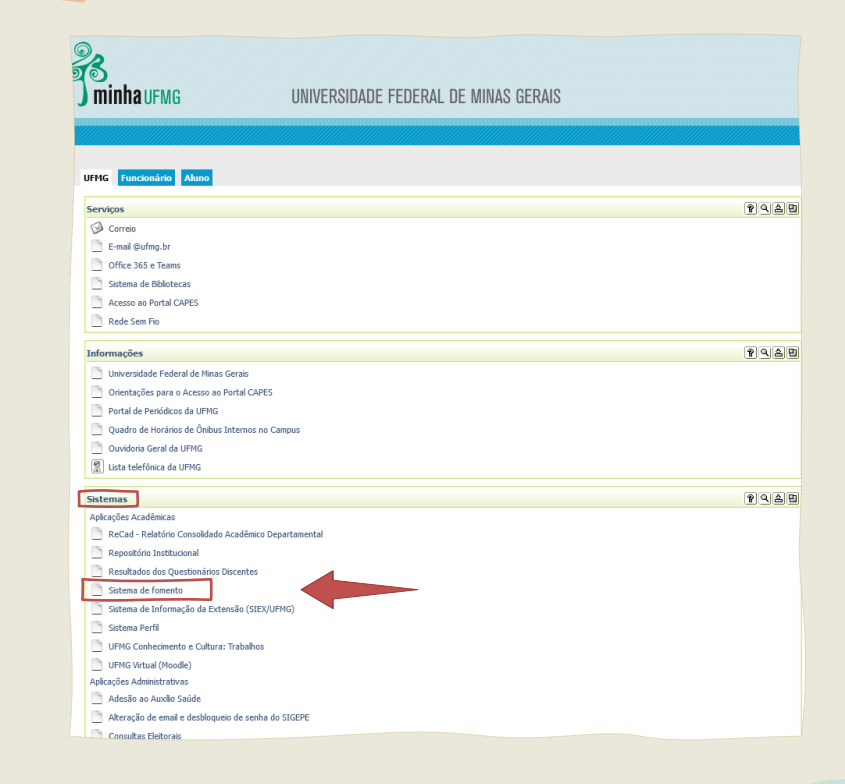

PROEX IJFMG

PRÓ-REITORIA DE EXTENSÃO

#### **1. SUBMISSÃO DE PROPOSTAS AOS EDITAIS DE FOMENTO**

- Acessar a aba "Solicitações > Editais".
- Na página seguinte aparecerá a relação dos editais com período de inscrição aberto, com a data de início e o nº de dias restantes para realizar a submissão da proposta. Selecionar o edital de interesse.

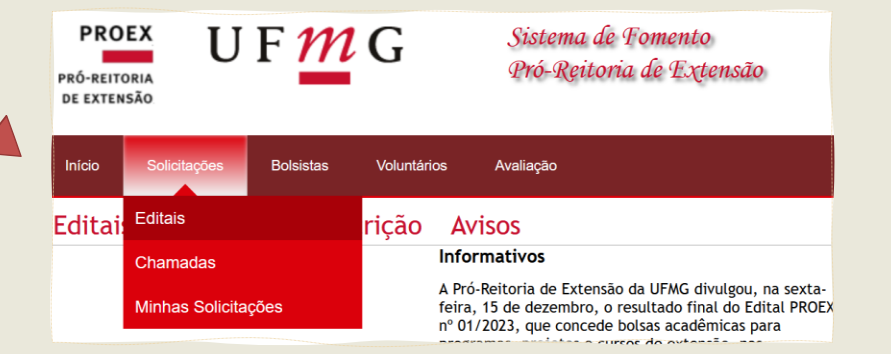

| PROEX<br>PRÔ-REITORIA<br>DE EXTENSÃO U F MG | Sistema de Fomento<br>Pró-Reitoria de Extensão | 🕜 Tutoriais    | PROFESSOR | SAIR<br>& PERFIL |
|---------------------------------------------|------------------------------------------------|----------------|-----------|------------------|
| Início Solicitações Bolsistas Voluntários   | Avaliação                                      |                |           |                  |
| Nº do Edital Edital                         |                                                | Data de Início |           | Dias Restantes   |

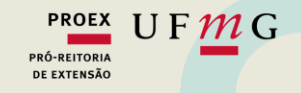

#### 1. SUBMISSÃO DE PROPOSTAS AOS EDITAIS DE FOMENTO

- Preencher todos os campos do formulário de solicitação de acordo com o disposto no edital em questão.
- Clicar em "Salvar", inserir os anexos quando for o caso e por último "Finalizar solicitação".

| Unidade de Registro da Ação cadastrado no SIEX: |   |                       |
|-------------------------------------------------|---|-----------------------|
| Selecione uma unidade                           | ~ |                       |
| PBEXT                                           |   |                       |
| Salvar                                          |   |                       |
| ANEXO(S)                                        |   |                       |
|                                                 |   | Finalizar Solicitação |

#### Solicitação PBEXT - 01/2023

#### INSTRUÇÕES DE PREENCHIMENTO

1. Os dados do projeto devem ser salvo primeiro obrigatoriamente (Botão Salvar) ou ocasionará erros; 2. Clicar em Finalizar Solicitação (fim da tela) somente após salvar os dados do projeto, salvar os anexos (se houver);

DADOS DO SOLICITANTE (Edição somente no "PERFIL" do usuário)

A Obs.: Qualquer contato necessário será feito através dos emails cadastrados no perfil do usuário.

Tutorial – Sistema de Fomento

| Número SIEX                                                                                                    |            |
|----------------------------------------------------------------------------------------------------|------------|
|                                                                                                    |            |
| Título:                                                                                                    |            |
|                                                                                                    |            |
|                                                                                                    |            |
|                                                                                                    | <u>lli</u> |
| Principal Área Temática de Extensão                                                                                                    |            |
| Selecione a Principal Área Temática                                                                                                    | v          |
|                                                                                                    |            |
| Area Tematica de Extensao Afim                                                                                                    |            |
|                                                                                                    | •          |
| Linha de Extensão                                                                                                    |            |
| Selecione a Linha                                                                                                    | v          |
| Endereco do Currículo Lattes do proponente:                                                                                                    |            |
| , , , , , , , , , , , , , , , , , , , ,                                                                                                    |            |
|                                                                                                    |            |
| Modalidade: Solicitação:                                                                                                    |            |
| Projeto Continuidade                                                                                                    |            |
|                                                                                                    |            |
| Coordenador Academico:                                                                                                    |            |
| Therefore a second state of the second state of the second state o |            |
| Endereço do Curriculo Lattes do Coordenador Acadêmico:                                                                                                    |            |
| http://lattes.cnpq.br/                                                                                                    |            |
| Unidade de Registro da Ação cadastrado no SIEX:                                                                                                    |            |
| Selecione uma unidade                                                                                                    | ×          |
|                                                                                                    |            |
| PBEXT                                                                                                    |            |
|                                                                                                    |            |
| PBEXT-AÇOES-AFIRMATIVAS                                                                                                    |            |
|                                                                                                    |            |
|                                                                                                    |            |
|                                                                                                    |            |
|                                                                                                    |            |
| NEXO(S)                                                                                                    |            |
| Declaração de conformidade da atividade de extensão emitida pelo CENEX                                                                                                    |            |
| Procurar, Nenhum arquisto calacionado                                                                                                    |            |
| riterine. Include adarts secondo.                                                                                                    |            |

PROEX UFMG

PRÓ-REITORIA DE EXTENSÃO

#### **1. SUBMISSÃO DE PROPOSTAS AOS EDITAIS DE FOMENTO**

| Solicitação                                                                                                    |                                 |
|----------------------------------------------------------------------------------------------------|---------------------------------|
| Atenção:<br>Ao reabrir esta solicitação, seu estado de finalizada será removido.<br>Será necessário finalizar a solicitação novamente. | Reabrir para Edição 🞽           |
| DADOS DO SOLICITANTE (Edição somente no "PERFIL" d                                                                                     | lo usuário)                     |
| Obs.: Qualquer contato necessário será feito através dos emails ca                                                                     | dastrados no perfil do usuário. |
| Nome: XXXXXXXXXXXXXXXXXXXXXXXXXXXXXXXXXXXX                                                                                             | JFMG:<br>al:                    |

Número SIEX

XXXXXXXXXXXXX

 Caso seja necessário alterar alguma informação no formulário após a finalização, é possível reabrir a solicitação clicando em "Reabrir para edição".

 Ao reabrir para edição, mesmo que não seja feita nenhuma alteração, será necessário clicar novamente em "Salvar" e em "Finalizar solicitação".

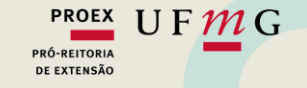

### **1. SUBMISSÃO DE PROPOSTAS AOS EDITAIS DE FOMENTO**

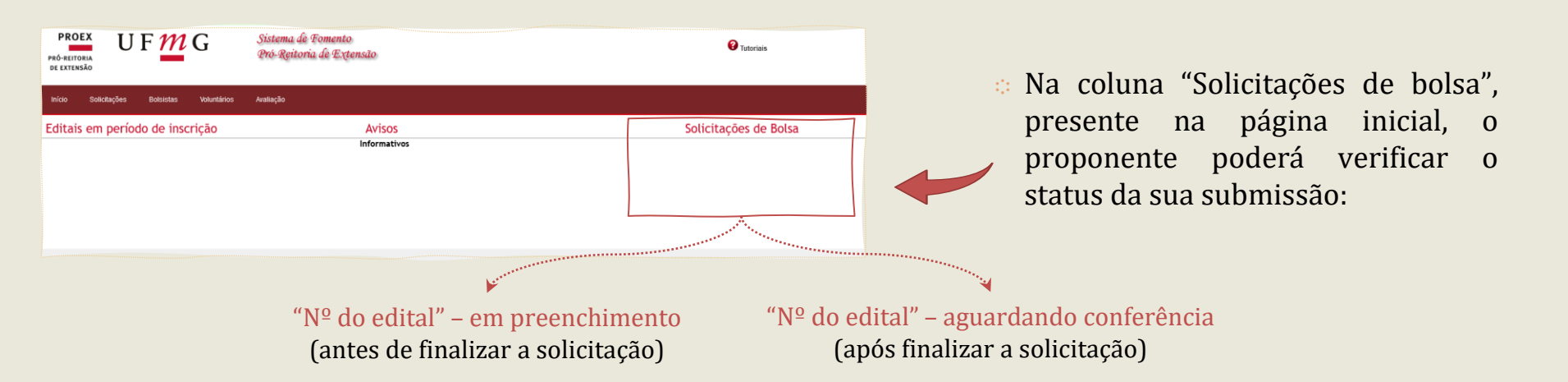

#### **ATENÇÃO!**

Após o término do período de inscrição definido em edital, não será mais possível finalizar solicitações com status "em preenchimento". Apenas as solicitações finalizadas dentro do prazo estarão efetivadas e seguirão para a etapa de avaliação.

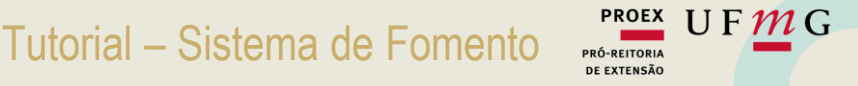

#### **2. CONSULTA DO RESULTADO E ENVIO DOS RECURSOS**

 Após a divulgação do resultado preliminar pela PROEX, acessar a aba "Solicitações > Minhas solicitações", e, na página seguinte, selecionar o edital em questão.

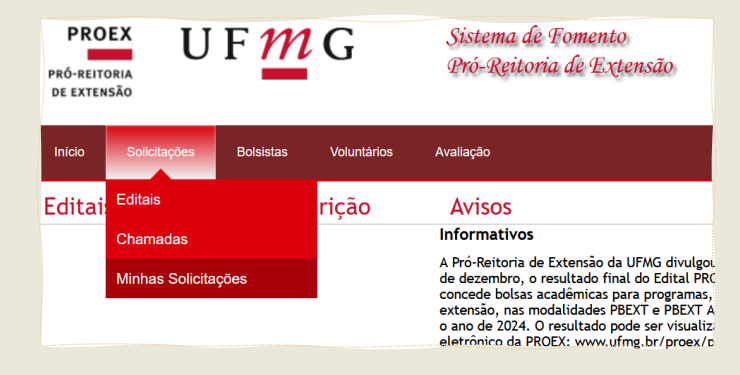

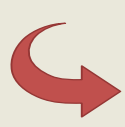

| PROEX<br>RÓ-REITORIA<br>E EXTENSÃO UF MG                                                                 | Sistema de Fomento<br>Pró-Reitoria de Extensão                                                         | <b>O</b> Tutoriais          |
|----------------------------------------------------------------------------------------------------|----------------------------------------------------------------------------------------------------|-----------------------------|
| nício Solicitações Bolsistas Volunt                                                                      | irtos Avaliação                                                                                        |                             |
| Resultados                                                                                               |                                                                                                    |                             |
|                                                                                                    |                                                                                                    |                             |
| Editais Chamadas                                                                                         |                                                                                                    |                             |
| Nº do Edital                                                                                             | Edital                                                                                                 |                             |
| 01/2023                                                                                                  | PBEXT - PROGRAMA DE BOLSAS DE EXTENSÃO                                                                 |                             |
| 02/2023                                                                                                  | FORMEX - FOMENTO À FORMAÇÃO EM EXTENSÃO UNIVERSITÁRIA NO ÂMBITO DA PÓS-GRADUAÇÃO                       |                             |
| 04/2023                                                                                                  | CENEX - APOIO AO APRIMORAMENTO DA GESTÃO E AVALIAÇÃO DA EXTENSÃO UNIVERSITÁRIA POR MEIO DA CONCESSÃO D | DE BOLSAS AOS CENEX DA UFMG |
| 03/2023                                                                                                  | DEMOCRATIZAR - Edital Democratizar                                                                     |                             |
| 05/2023                                                                                                  | PRODUTOS - Fomento a Produtos Extensionistas Destinados à Educação Básica e Profissional Pública       |                             |
| 07/2023                                                                                                  | MAPEX - MATERIAL PERMANENTE - FLORESTANIA                                                              |                             |
| 06/2023                                                                                                  | APEX - BOLSAS DE APOIO À POLÍTICA DE EXTENSÃO DA PROEX                                                 |                             |
| 14/2022                                                                                                  | PEX-UDH - Universidade dos Direitos Humanos                                                            |                             |
| 17/2022                                                                                                  | JASEXT - JARDINS DO SAGRADO: CULTIVANDO INSABAS QUE CURAM                                              |                             |
| 15/2022                                                                                                  | JASEXT - JARDINS DO SAGRADO: CULTIVANDO INSABAS QUE CURAM                                              |                             |
| 05/2022 PRODUTOS - Fomento a Produtos Extensionistas Destinados à Educação Básica e Profissional Pública |                                                                                                    |                             |
| 01/2022                                                                                                  | PBEXT - PROGRAMA DE BOLSAS DE EXTENSÃO                                                                 |                             |
| 16/2022                                                                                                  | JASEXT - PROJETO DEMOCRATIZAR SABERES                                                                  |                             |

Tutorial – Sistema de Fomento

PROEX UFMG

PRÓ-REITORIA DE EXTENSÃO

#### 2. CONSULTA DO RESULTADO E ENVIO DOS RECURSOS

 O proponente poderá visualizar os pareceres emitidos pelos avaliadores (histórico e mérito), a deliberação final da câmara de extensão (justificativa), e nº de bolsas de cada modalidade concedidas à proposta.

| PROEX<br>PRÓ-REITORIA<br>DE EXTENSÃO  | UF MG Sistema de Tomer<br>Pró-Reitoria de L                                         | nto<br>ixtensão                                                                                                    |        | <b>O</b> Tutoriais |                        | PROFESSOR                                     |  |
|---------------------------------------|-------------------------------------------------------------------------------------|----------------------------------------------------------------------------------------------------|--------|--------------------|------------------------|-----------------------------------------------|--|
| inicio Solicitaçõ<br>Resultados       | es Bolsistas Voluntários Availação<br>PBEXT - 01/2023                               |                                                                                                    |        |                    |                        |                                               |  |
| Cod. Projeto                          | Titulo                                                                              | Justificativa                                                                                                    | Mérito | Histórico          | Bolsas Concedidas PBEX | Bolsas Concedidas PBEXT-<br>AÇOES-AFIRMATIVAS |  |
| 5777                                  |                                                                                     | A Câmara de Extensão, após ter<br>revisado e referendado as<br>avalações os pareceres<br>emitidos para a proposta, lendo<br>em conta a equiparação das<br>propostas avaladas, a ampla<br>concorrência, a ata demanda<br>qualificada de bidase as<br>restrições comementárias, resolve<br>classificar a proposta e<br>contemplá-ta com biolax(s). |        |                    | 1                      | •                                             |  |
| (Os projetos class<br>Visualizar Resp | silicados que não receberam a quantidade de bolsas solicitadas entr<br>osta Recurso | aram para a lista de excedentes.)                                                                                                    |        |                    |                        |                                               |  |

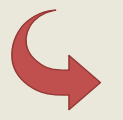

 Ao final da página, haverá a opção de enviar "Recurso" contra o resultado preliminar; e após a liberação do resultado final, a opção de "Visualizar resposta ao recurso".

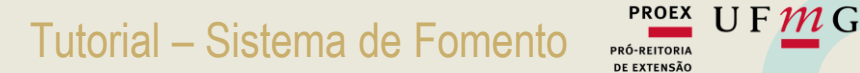

#### **3. CADASTRO DOS(AS) ORIENTADORES(AS) E ALOCAÇÃO DAS BOLSAS RECEBIDAS**

 Após a liberação do resultado final, o proponente deverá cadastrar os(as) orientadores(as), e informar a quantidade de bolsas que serão alocadas para cada um(a) deles(as).

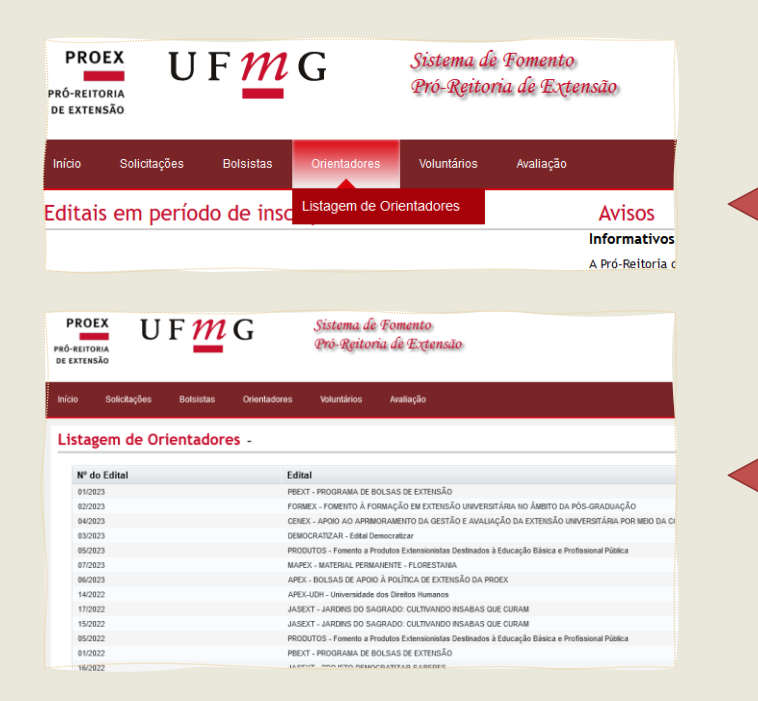

Acessar a aba "Orientadores > Listagem de orientadores".

Selecionar o edital de interesse.

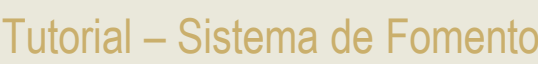

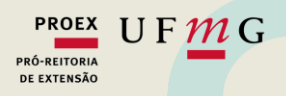

3. CADASTRO DOS(AS) ORIENTADORES(AS) E ALOCAÇÃO DAS BOLSAS RECEBIDAS

| Clicar em "Novo orientador"                                                                                                    | PROEX<br>PRO-REITORIA<br>DE EXTENSÃO<br>UF MUG<br>G<br>Sistema de Fomento<br>Pró-Reitoria de Extensão                   | <b>2</b> Tutoriais |
|----------------------------------------------------------------------------------------------------|----------------------------------------------------------------------------------------------------|--------------------|
| . chear enr novo orientador .                                                                                                    | lnicio Solicitações Bolsistas Orientadores Voluntários Availação                                                        |                    |
|                                                                                                    | Listagem de Orientadores - 01/2023                                                                                      |                    |
|                                                                                                    | Novo Orientador                                                                                                    |                    |
|                                                                                                    | Exibindo<br>10 ×<br>registros                                                                                           |                    |
|                                                                                                    | Nome  Titulo Unidade  Email Nanhum gaista encontrado                                                                    | ≎ Telefone         |
|                                                                                                    | Exibindo de 0 á 0 de 0 registros                                                                                        |                    |
| PROEX       UFMCG       Sistema de Fomento         PRÓ-REITORIA       DE EXTENSÃO       Pró-Reitoria de Extensão         Inicio       Solicitações       Boisistas       Orientadores       Voluntários       Availação | <ul> <li>Localizar o nome do(a) docente, clicando en</li> <li>Calar o linh do gurrígulo Lattag do(a) ariente</li> </ul> | ı "Buscar";        |
| Novo Orientador Edital: 01/2023                                                                                                    | Colar o link do currículo Lattes do(a) orienta                                                                          | ador(a);           |
| Orientador: Buscar Lattes:                                                                                                    | <ul> <li>Informar a quantidade de bolsas de cada a<br/>serão alocadas para esse(a) orientador(a);</li> </ul>            | nodalidade que     |
| PBEXT-AÇOES-AFIRMATIVAS                                                                                                    | Clicar em "Salvar".                                                                                                    |                    |

PROEX UFMG

PRÓ-REITORIA DE EXTENSÃO

#### **3. CADASTRO DOS(AS) ORIENTADORES(AS) E ALOCAÇÃO DAS BOLSAS RECEBIDAS**

- Após o cadastro, as bolsas ficarão disponíveis para que os(as) orientadores(as) realizem as indicações.
- Quando necessário, o(a) proponente poderá acessar a Listagem de orientadores para incluir novo(a) orientador(a) ou editar, substituir ou excluir algum(a) orientador(a) já cadastrado(a).

| istagem de Orientad                                                | ores - 01/2023                                                   |                       |                                 |            |   |                                             |                  |
|--------------------------------------------------------------------|------------------------------------------------------------------|-----------------------|---------------------------------|------------|---|---------------------------------------------|------------------|
| Exportar Lista<br>Novo Orientador<br>Exibindo<br>10 ~<br>registros |                                                                  |                       |                                 |            |   | Buscar (Digite o nome e pressione 'Enter'): |                  |
| Nome                                                               | ▲ Titulo                                                         | ≎ Unidade             | ≎ Email                         | ≎ Telefone |   | PBEXT-AÇOES-AFIRMATIVAS                     | Operações        |
| Manufacture Contractory Contra                                     | NAMES AND ADDRESS OF TAXABLE PARTY AND ADDRESS OF TAXABLE PARTY. |                       |                                 |            | 2 | 0                                           | 📝 🕄 🕥            |
|                                                                    | To see our constitution from                                     | CONTRACTOR CONTRACTOR | the second second second second | (1)        | 4 | 1                                           | 20               |
| Exibindo de 1 à 2 de 2 registros                                   |                                                                  |                       |                                 |            |   | Primeiro Anterior                           | 1 Próximo Último |

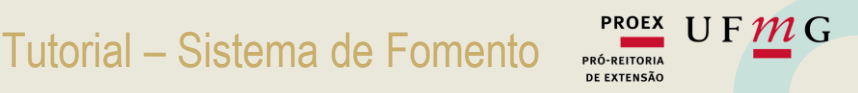

### Diretoria de Fomento e Avaliação da Extensão

Telefones: (31) 3409-3928/4637 E-mail: fomento@proex.ufmg.br

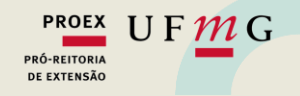